# Mandatory Compliance Training For NC Candidate, Party & Referendum Committee Treasurers (This training is not for PACs or IE Committees\*)

#### (Training is required once every four years for all NC Treasurers including those under the \$1,000 threshold)

| 2018 Mandatory In-Person – State and Regional Training Schedule |      |           |                                                                                         |
|-----------------------------------------------------------------|------|-----------|-----------------------------------------------------------------------------------------|
| County                                                          | Date | Time      | Location                                                                                |
| State/Raleigh                                                   | 3/2  | 9:00-1:00 | Innovation Center (iCenter) Bldg. – Room 1210 – 217 W. Jones St., Raleigh               |
| Chatham                                                         | 3/6  | 1:00-5:00 | Board of Elections Office - 984-D Thompson Street, Pittsboro                            |
| Craven                                                          | 3/8  | 1:00-5:00 | Board of Elections - Craven Govt. Complex – 406 Craven Street, New Bern                 |
| Beaufort                                                        | 3/9  | 9:00-1:00 | Beaufort County Board of Elections - 1308 Highland Drive Suite 104, Washington          |
| Burke                                                           | 3/13 | 1:00-5:00 | Foothills Higher Education Center – 2128 South Sterling Street, Morganton               |
| Catawba                                                         | 3/14 | 9:00-1:00 | Sherrills Ford-Terrell Library - 9154 Sherrills Ford Road, Terrell                      |
| Stanly                                                          | 3/15 | 9:00-1:00 | Stanly County Commons - 1000 N First Street, Albemarle                                  |
| Granville                                                       | 3/16 | 9:00-1:00 | Richard H. Thornton Library - 210 Main Street, Oxford                                   |
| Moore                                                           | 3/20 | 9:00-1:00 | Moore County Board of Elections Training Facility 700 Pinehurst Avenue, Carthage        |
| State/Raleigh                                                   | 3/23 | 9:00-1:00 | Innovation Center (iCenter) Bldg. – Room 1210 – 217 W. Jones St., Raleigh               |
| Wilkes                                                          | 3/27 | 1:00-5:00 | Wilkes AG Center - 416 Executive Dr., Wilkesboro                                        |
| Forsyth                                                         | 3/28 | 9:00-1:00 | Forsyth County Gov't Center - 201 N. Chestnut St., Winston Salem                        |
| Wayne                                                           | 4/4  | 9:00-1:00 | Wayne County Board of Elections, 209 S William St., Goldsboro                           |
| New Hanover                                                     | 4/5  | 9:00-1:00 | Government Center - 230 Government Center Drive, Suite 135, Wilmington                  |
| Graham                                                          | 4/9  | 9:00-1:00 | Graham County Community Building - 196 Knight Street, Robbinsville                      |
| Haywood                                                         | 4/10 | 9:00-1:00 | Haywood County Senior Resource Center - 81 Elmwood Way, Waynesville                     |
| Scotland                                                        | 4/12 | 1:00-5:00 | Scotland County Annex - 231 E. Cronly Street, Laurinburg                                |
| Bladen                                                          | 4/13 | 9:00-1:00 | Powell-Melvin Ag Center – 450 Smith Circle, Elizabethtown                               |
| Edgecombe                                                       | 4/16 | 9:00-1:00 | Edgecombe County Auditorium - 201 St. Andrew Street, Tarboro                            |
| Hertford                                                        | 4/17 | 9:00-1:00 | Roanoke Chowan Community College -109 Community College Rd, Ahoskie                     |
| State/Raleigh                                                   | 4/19 | 9:00-1:00 | State Board of Elections – Dobbs Bldg. 430 N. Salisbury St. Training Rm. #3220, Raleigh |
| State/Raleigh                                                   | 4/24 | 9:00-1:00 | State Board of Elections – Dobbs Bldg. 430 N. Salisbury St. Training Rm. #3220, Raleigh |
| State/Raleigh                                                   | 5/10 | 9:00-1:00 | State Board of Elections – Dobbs Bldg. 430 N. Salisbury St. Training Rm. #3220, Raleigh |
| State/Raleigh                                                   | 5/22 | 9:00-1:00 | State Board of Elections – Dobbs Bldg. 430 N. Salisbury St. Training Rm. #3220, Raleigh |

### To register for a Mandatory Compliance Training session listed above or online training:

Click on the following link <u>http://www.ncsbe.gov/Campaign-Finance/training</u>

#### To register for Software Training in Raleigh or via phone:

Email your request to <u>campaign.reporting@ncsbe.gov</u> - one of our trainers will contact you to schedule a session.

\*PAC's and IE Committees should visit <u>www.ncsbe.gov/Campaign-Finance/training</u> for their specialized schedule.

## How to Register & Complete Mandatory Compliance Training (on-line & in-person)

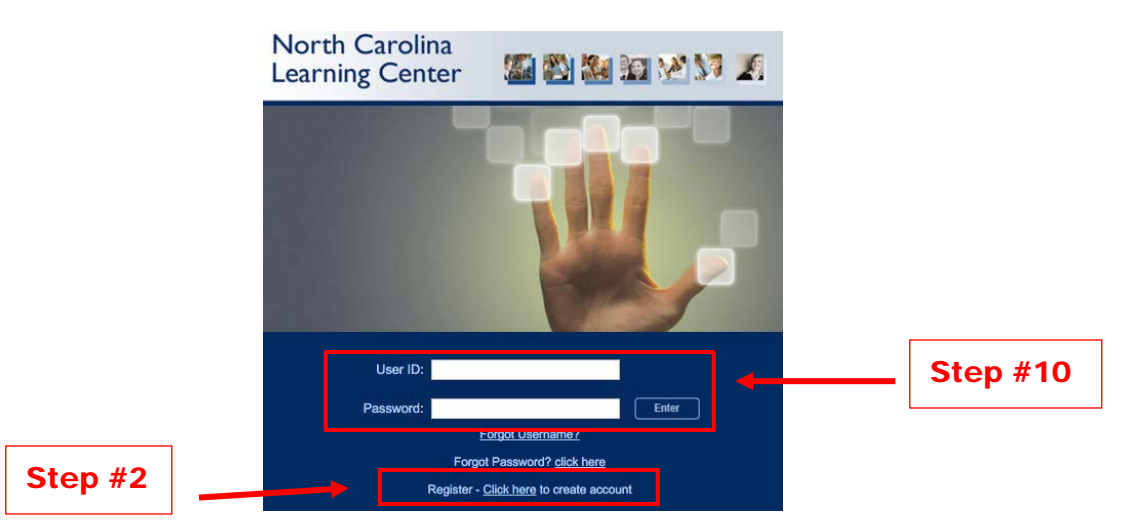

- 1. To access the training registration, type this link: <u>https://ncgov.csod.com/</u> in your Internet browser address bar.
- 2. To create an account, click "Register <u>Click here</u> to create account" link.
- Complete all \*required fields to create your new account. First/Last Name, Email Address, User ID and Password are required fields. Click Login (Recommended User ID is first initial followed by last name)
  (Password requirements 8, 20 characters, upper 8, lower case, alpha 8, numeric)

(Password requirements: 8-20 characters, upper & lower case, alpha & numeric).

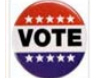

- 4. Click on the **VOTE** icon for your training:
- 5. If you are unable to locate the **VOTE** icon indicated above, Search for the course by training title or keyword(s). Type '**Elect**'.
- 6. Click on the training title of your preference, classroom or online.
- 7. If a **classroom session** is selected, you will be taken to the next screen to **REQUEST** the session you would like to attend. **Troubleshooting:** The system may not immediately provide you with a listing of session dates to select from. If this happens, **log-out** and **wait until the next day to log-in**, the dates should then appear.
- You will be prompted to complete a short form for reporting purposes. Full Name, Phone Number, Address, and Email Address are <u>required fields</u>. All other fields should be completed <u>if they apply</u>. Click on SUBMIT.

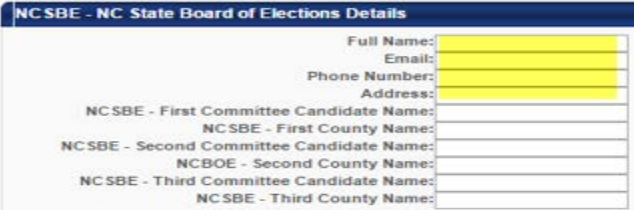

- 9. If online training is selected, you will be taken to the next screen, select REQUEST.
  - Select **REGISTER.** (The system will process your registration.)
  - Select LAUNCH. The course will proceed to load in a new window.
  - There is no audio for the on-line training and you will periodically be required to **test your knowledge**.

#### **Online Course Troubleshooting Notes:**

- Do Not use Google Chrome as your web browser Internet Explorer or Firefox will work for most users.
- Ensure all slides are viewed and the last slide plays out automatically.
- If you experience problems with the course launching, please ensure your browser pop-up blocker is turned off for this site. You may also get prompted to update or enable Adobe Flash Player, which is required.
- 10. If you need to return to the course or after you have completed the course (either on-line or in-person) you will use the user ID & password that you created to log back in to view and print your certificate from the transcript page.

For additional assistance please email: Imssupport@nc.gov or visit website at: http://www.ncsbe.gov/Campaign-Finance Persons that do not register for training via this on-line LMS will not receive credit for training!